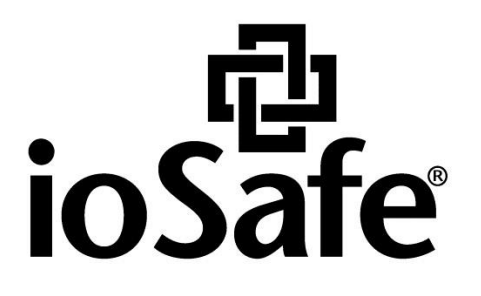

# SERVER5 - INSTALLATIONSANLEITUNG BETRIEBSSYSTEM

910-11783-00 Rev01 PREPARING SERVER5 FOR OS

# Inhaltsverzeichnis

#### Kapitel 1: Bevor Sie beginnen

| Vorbereitung des ioSafe Server5                       | 3  |
|-------------------------------------------------------|----|
| Kapitel 2: Download von Treibern und Dienstprogrammen |    |
| Areca RAID Card Treiber und Dienstprogramme           | 4  |
| SuperMicro Treiber und Dienstprogramme                | 5  |
| Kapitel 3: Erstellen eines RAID-Volumens              |    |
| Erstellen eines RAID-Volumens                         | 7  |
| Kapitel 4: Installation von Windows Server 2012 R2    |    |
| Kapitel 5: Kundenservice                              |    |
| Ablauf der Datenwiederherstellung                     | 20 |
| Kontaktieren Sie uns                                  | 20 |

## **Bevor Sie beginnen**

# Vorbereitung des ioSafe Server5

Bevor Sie mit der Installation eines Betriebssystems auf Ihrem ioSafe Server5 beginnen, sollten Sie die Kurzanleitung (910-11782-00 Quick Start Guide, Server 5) oder das Benutzerhandbuch gelesen haben. Ihr ioSafe muss mit neuen Festplatten bestückt werden und entweder an einen Monitor und eine Tastatur angeschlossen oder über ein Remote-Terminal erreichbar sein.

## **Download von Treibern und Dienstprogrammen**

Vergewissern Sie sich, dass Sie die richtigen Treiber für die Installation haben. Wir empfehlen die Verwendung eines USB-Sticks, um die Dateien auf Ihr ioSafe zu übertragen. Um sicherzustellen, dass Sie über die neuesten Treibersätze verfügen, gehen Sie wie folgt vor:

### Areca RAID Card Treiber und Dienstprogramme

#### 1 Gehen Sie auf http://www.areca.com.tw/support/s\_windows/windows.htm

2

Finden und downloaden Sie den Areca ARC-1226 Windows 64 bit Storport-Treiber.

| Home                                                                                    | About Areca                                                                                                 | Products                                                   | Support & Dowr                                                                                                    | loads                                                                                                 | News              | Where to Buy                             |
|-----------------------------------------------------------------------------------------|----------------------------------------------------------------------------------------------------|------------------------------------------------------------|----------------------------------------------------------------------------------------------------|----------------------------------------------------------------------------------------------------|-------------------|------------------------------------------|
| G SATA R<br>The driv<br>appear                                                          | AID Adapters/SAS RAI<br>vers and utilities are used<br>on the below list, please                            | D Adapters/Me<br>d for RAID contr<br>contact <u>Areaca</u> | ollers ARC11xx/ARC<br>Technical Support                                                                                                    | rernal PCIe RA                                                                                        | ID<br>ARC18xx, If | your inquiry doe                         |
| VMware                                                                                  |                                                                                                    | UNS > LINUX                                                | <u>Action of Action of Actio</u> | 110000                                                                                                | openesu >         | Macus > Solaris                          |
| Windows                                                                                 | - Driver                                                                                                    |                                                            | <u>unrail</u> > <u>xenserve</u>                                                                                                    |                                                                                                    | openeso >         | <u>Macus</u> > <u>solaris</u>            |
| Windows<br>OS                                                                           | - Driver                                                                                                    | Version                                                    | Build Date                                                                                                    | Description                                                                                           | openso.>          | <u>Macos &gt; Solaris</u>                |
| Windows<br>Windows                                                                      | - Driver                                                                                                    | Version<br>6.20.00.32                                      | Build Date                                                                                                    | Description<br>This version<br>Certified.                                                             | included Sto      | orport driver, WH(                       |
| Windows 1<br>Windows 2<br>Windows 2<br>Windows 2<br>2012/7/20<br>2003/XP (              | - Driver<br>10<br>8/Server<br>108R2/2008/Vista/Server<br>64-bit)                                            | Version<br>6.20.00.32                                      | Build Date<br>2016/06/22<br>2014/11/28                                                                                                    | Description<br>This version<br>Certified.<br>This version<br>Certified.                               | included Sto      | prport driver, WHO                       |
| Windows 2<br>Windows 2<br>Windows 2<br>2012/7/20<br>2003/XP (<br>Windows 8<br>2003 (32- | - Driver<br>Driver<br>10<br>8/Server<br>108R2/2008/Vista/Server<br>64-bit)<br>8/7/2008/Vista/Server<br>bit) | Version<br>6.20.00.32<br>6.20.00.31<br>6.20.00.31          | Build Date<br>2016/06/22<br>2014/11/28<br>2014/11/28                                                                                                    | Description<br>This version<br>Certified.<br>This version<br>Certified.<br>This version<br>Certified. | included Sto      | prport driver, WH(<br>prport driver, WH( |

#### 3 Finden und downloaden Sie ArcHTTP Utility.

| Windows - Arc | нттр    |            |                                                                                                    |
|---------------|---------|------------|----------------------------------------------------------------------------------------------------|
| 05            | Version | Build Date | Description                                                                                                    |
| Windows       | V2,4.5  | 2015/5/19  | This ArcHTTP utility is used for 32-bit or 64-bit<br>operating system to launch the firmware embedded<br>web browser McRAID storage manager. |

## SuperMicro Treiber und Dienstprogramme

- 1 Gehen Sie auf https://www.supermicro.com/products/motherboard/xeon/d/X10SDV-4C-TLN2F.cfm
- 2 Wählen Sie im rechten Fensterbereich "Download the Latest Drivers and Utilities".

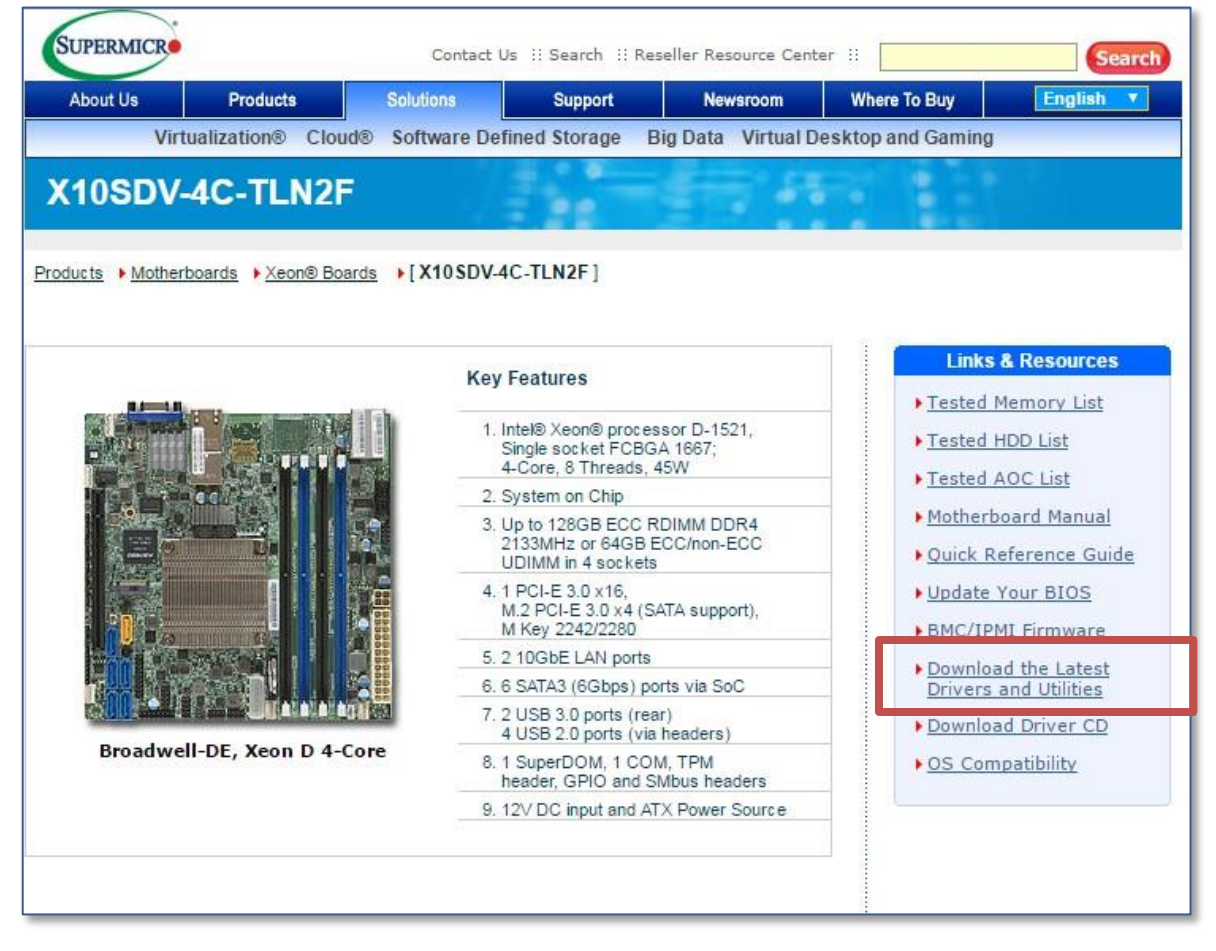

Wählen Sie die folgenden Optionen aus

3

П

| Product Resources                    | [Back]                                                                                               |                                                                                                    |
|--------------------------------------|----------------------------------------------------------------------------------------------------|----------------------------------------------------------------------------------------------------|
| For X10SDV-4C-TLN2F                  |                                                                                                    |                                                                                                    |
| Drivers In order t Device Ty Complet | & Utilities<br>olocate a driver/utility, plea<br>ype below: (for OS support<br>te Drivers CD ISO can | ese select your Operating System and<br>ted, please refer to <u>OS Compatibility</u> )<br>be downloaded <u>here</u> . |
|                                      | Select O S<br>Manufacturer :                                                                         | Microsoft <b>v</b>                                                                                                    |
|                                      | Select OS:                                                                                           | Windows 2012 R2                                                                                                    |
|                                      | Select Device Type :                                                                                 | ALL 🔻                                                                                                    |
| 2                                    | Jan .                                                                                                | Submit                                                                                                    |

4 Laden Sie die Treiber für Intel LAN und Intel INF herunter.

| 1 | Description: | Intel INF for Chipset D-1500 series       |
|---|--------------|-------------------------------------------|
|   | Version:     | 10.1.2.19                                 |
|   | Post Date:   | 06/28/2016                                |
|   | Link:        | Download   Mirror 1   Mirror 2   Mirror 3 |
| 1 | Description: | Intel LAN Driver (All)                    |
|   | Version:     | 21                                        |
|   | Link:        | Download   Mirror 1   Mirror 2   Mirror 3 |

### **Erstellen eines RAID-Volumens**

Nachdem Sie nun die neuesten Treiber heruntergeladen haben, müssen Sie das RAID-Volumen definieren. Das RAID kann auf verschiedene Arten konfiguriert werden. Wir empfehlen, ein RAID 5 zu verwenden und die Kapazität auf die maximal verfügbare Kapazität festzulegen.

### **Erstellen eines RAID-Volumens**

*Warnung:* Bei der Installation der Laufwerke werden alle Daten auf der Festplatte gelöscht, da das System das Laufwerk formatiert. Sichern Sie die auf dem Laufwerk vorhandenen Daten vor der Installation.

*HINWEIS:* Es gibt viele verschiedene Möglichkeiten Ihren ioSafe Server zu konfigurieren. Die folgenden Schritte werden von ioSafe empfohlen:

- 1 Schalten Sie den Server ein, indem Sie den Netzschalter drücken und warten, bis das System eingeschaltet ist.
- 2 Wenn Sie dazu aufgefordert werden, drücken Sie <Tab>, um das SETUP-Menü des RAID-Controllers aufzurufen.

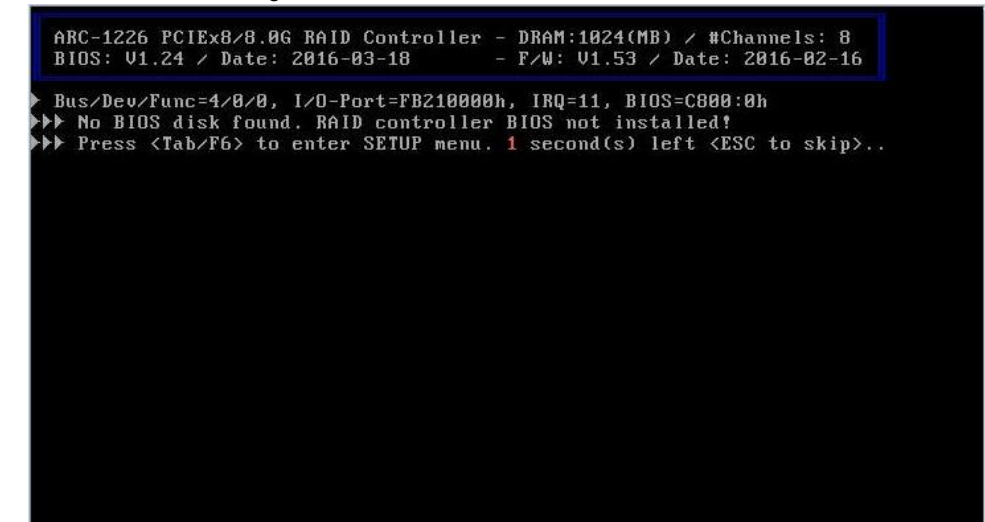

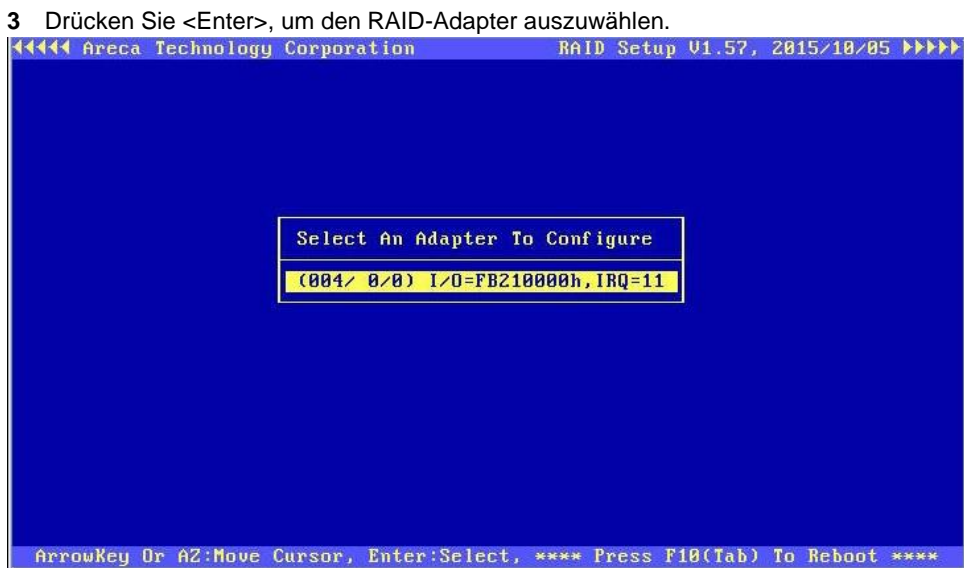

4 Drücken Sie < Enter>, um "Quick Volume/Raid Setup" auszuwählen.

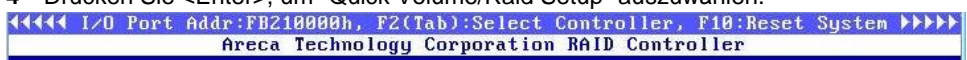

| Quick Volume∕Raid Setup |  |
|-------------------------|--|
| Raid Set Function       |  |
| Jolume Set Function     |  |
| hysical Drives          |  |
| Raid System Function    |  |
| lore System Functions   |  |
| ldd Power Management    |  |
| thernet Configuration   |  |
| lert By Mail Config     |  |
| liew System Events      |  |
| lear Event Buffer       |  |
| lardware Monitor        |  |
| ystem Information       |  |

ArrowKey Or AZ:Move Cursor, Enter:Select, ESC:Escape, L:Line Draw, X:Redraw

| 5 Geben Sie das Raid Card Passwo                     | rt ein, gefolgt von <enter>. Der Standardwert ist 0000.<br/>(Tab):Select Controller, F10:Reset System +&gt;++++</enter> |
|------------------------------------------------------|----------------------------------------------------------------------------------------------------|
| in cea Technology                                    |                                                                                                    |
| Main Menu                                            |                                                                                                    |
| Duick Holume/Raid Setur                              |                                                                                                    |
| Raid Set Function                                    |                                                                                                    |
| Physical Drives                                      |                                                                                                    |
| More System Function                                 | Verify Password                                                                                                    |
| Hdd Power Management<br>Ethernet Configuration       |                                                                                                    |
| Alert By Mail Config<br>View System Events           |                                                                                                    |
| Clear Event Buffer<br>Hardware Monitor               |                                                                                                    |
| System Information                                   |                                                                                                    |
|                                                      |                                                                                                    |
| ArrowKeu Or AZ:Move Cursor, Ente                     | er:Select. ESC:Escape. L:Line Draw. X:Redraw                                                                            |
| 6 Drücken Sie <enter>, um Raid 5 a</enter>           | uszuwählen.                                                                                                    |
| 4444 I/O Port Addr:FB210000h, F2                     | (Tab):Select Controller, F10:Reset System ▶▶▶▶                                                                          |
| Hreca lechilologi                                    | Corporation ship controller                                                                                             |
|                                                      |                                                                                                    |
| nain nenu                                            |                                                                                                    |
| Quick Volume/Raid Setup<br>Raid Set Function         |                                                                                                    |
| Volume Set Functi<br>Physical Drives Total           | 5 Drives                                                                                                    |
| Raid System Funct<br>More System Funct Raid @        |                                                                                                    |
| Hdd Power Managem Raid 1<br>Ethernet Configur Raid 1 | +0<br>+0+Spare                                                                                                    |
| Alert By Mail Con Raid 3<br>View Sustem Event Raid 9 |                                                                                                    |
| Clear Event Buffe Raid 6<br>Hardware Monitor Baid    | + Sname                                                                                                    |
| System Informatio Raid S                             | + Spare                                                                                                    |
|                                                      |                                                                                                    |
| Annoulou An AZ Maus Cunson Ente                      | Soloot FSC Foome Liling Draw Villodraw                                                                                  |
| 7 Wählen Sie inde des felsenden On                   | tionen wenn Cie derw suffreferdert wenden                                                                               |
| 7 Wanien Sie jede der folgenden Op                   | itionen, wenn Sie dazu aufgefordert werden.                                                                             |
| Greater Two TB Volume Support                        | Available Capacity :16000.0 GB                                                                                          |
| No<br>Use 64bit LBA                                  | Edit The Canacity :16000 0 CB                                                                                           |
| Use 4K Block                                         | Laft the capacity (10000.0 db                                                                                           |
| Select Stripe Size                                   |                                                                                                    |
| 4K                                                   |                                                                                                    |
| 8K                                                   |                                                                                                    |
| 16K<br>32K                                           |                                                                                                    |
| 64K                                                  |                                                                                                    |
| 128K                                                 | Create Vol/Raid Set                                                                                                    |
| 512K                                                 | Yes                                                                                                    |
| 1024K                                                | No                                                                                                    |

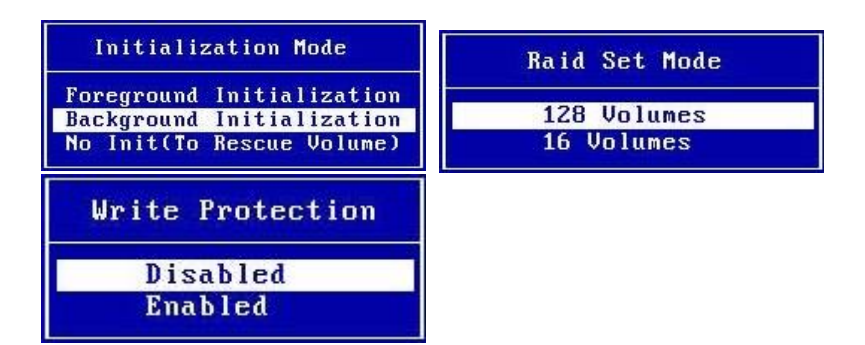

8 Das Raid-Volumen wird im Hintergrund initialisiert. Der Server kann konfiguriert und neu gestartet werden, während das RAID im Hintergrund initialisiert wird.

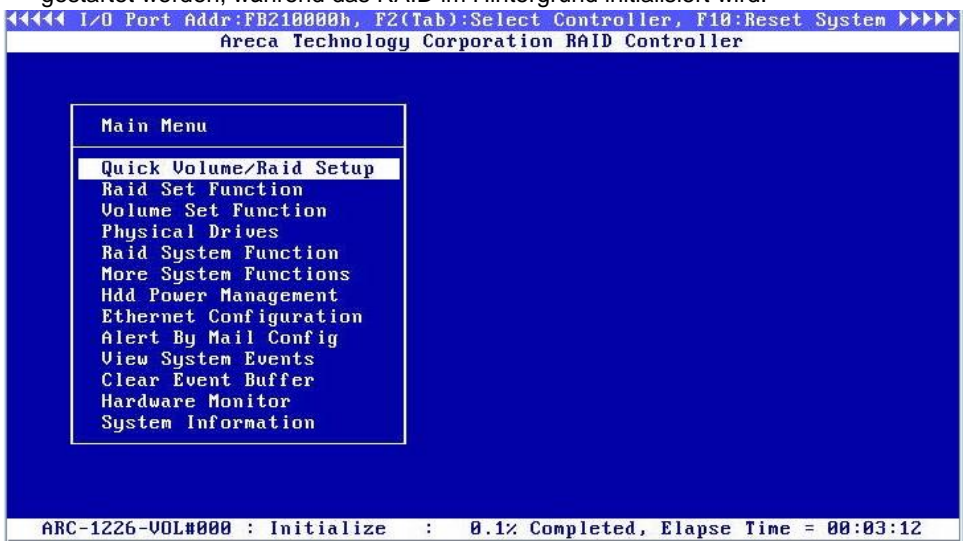

9 Schalten Sie das System aus.

#### Installation von Windows Server 2012 R2

Nachdem das RAID-Volumen definiert wurde, können Sie das Betriebssystem aufspielen. Das ioSafe verfügt nicht über ein CD/DVD-Laufwerk, so dass Sie ein externes CD/DVD-Laufwerk oder ein anderes Mittel zum Aufspielen des Betriebssystems benötigen, z.B. ein ISO-Image auf einem USB-Stick.

- 1 Verbinden bzw. legen Sie das Windows Server 2012R2-Medium ein.
- 2 Schalten Sie das System ein und drücken Sie F11 auf dem SuperMicro-Startbildschirm, um das Boot-Menü aufzurufen.

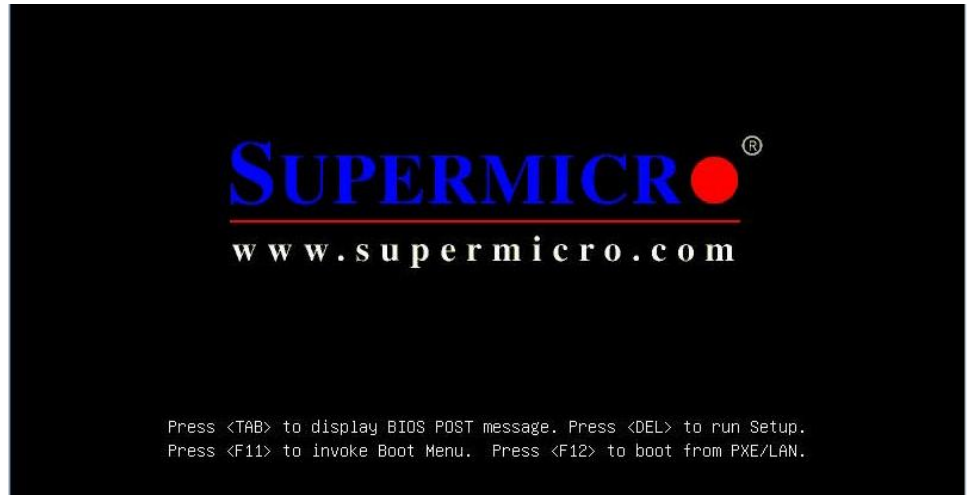

3 Vor dem Boot-Menü erscheint das RAID-Startmenü. Überprüfen Sie, ob das RAID-Volumen erstellt wurde. Wenn das RAID-Volumen vorhanden ist, erscheint automatisch das Boot-Menü. Hinweis: Wenn kein RAID-Volumen vorhanden ist, drücken Sie TAB, um das RAID SETUP aufzurufen. Sie müssen die vorherigen Schritte wiederholen, um ein RAID-Volumen zu erstellen. Stellen Sie sicher, dass alle Schritte korrekt ausgeführt wurden und überprüfen Sie alle Einstellungen.

ARC-1226 PCIEx8/8.0G RAID Controller - DRAM:1024(MB) / #Channels: 8 BIOS: V1.24 / Date: 2016-03-18 - F/W: V1.53 / Date: 2016-02-16 Bus/Dev/Func=4/0/0, I/O-Port=FB210000h, IRQ=11, BIOS=C800:0h >> ID-LUN=00-0, Vol="Areca ARC-1226-VOL#000R001", Size=14.55(TB) >> RAID controller BIOS installed! >>> Press <Tab/F6> to enter SETUP menu. 3 second(s) left <ESC to skip>... 4 Wählen Sie im Boot-Menü die UEFI-Option, die dem richtigen Installationsmedium entspricht und drücken Sie <Enter>.

|   | Please select boot device:                                                                                                    |                                         |
|---|----------------------------------------------------------------------------------------------------|-----------------------------------------|
|   | UEFI: Built-in EFI Shell<br>MATSHITADVD-RAM UJ8E1 8.71<br>(Bus=04,ID=00,LUN=0) RAID Volume<br>UEFI: MATSHITADVD-RAM UJ8E1 8.71<br>Enter Setup |                                         |
|   | ↑ and ↓ to move selection<br>ENTER to select boot device<br>ESC to boot using defaults                                                        |                                         |
| 5 | Legen Sie die gewünschten regionalen Einstellungen fe                                                                                         | est und klicken Sie auf "Weiter/Next ". |
| - | Windows Setup                                                                                                    |                                         |
|   |                                                                                                    |                                         |
|   | Windows Server 20                                                                                                    | 012 R2                                  |
|   | Languag <u>e</u> to install: English (United States)                                                                                          | 012 R2                                  |
|   | Language to install: English (United States)                                                                                                  | 012 R2                                  |
|   | Language to install:   English (United States)     Time and currency format:   English (United States)     Keyboard or input method:   US     | 012 R2                                  |
|   | Language to install:   English (United States)     Time and currency format:   English (United States)     Keyboard or input method:   US     | 012 R2                                  |

#### 6 Klicken Sie auf "Jetzt installieren/Install Now"

| windows setup                                                                      |  |
|------------------------------------------------------------------------------------|--|
| Windows Server 2012 R2                                                             |  |
| <u>Install now</u>                                                                 |  |
| <u>R</u> epair your computer<br>© 2013 Microsoft Corporation. All rights reserved. |  |

7 Geben Sie den entsprechenden Lizenzschlüssel des Installationsmediums ein.

| Mindows Setup                                                                    | e                       |
|----------------------------------------------------------------------------------|-------------------------|
| Enter the product key to activate Windows                                        |                         |
| It should be on the back of the box that Windows came in or in a messag Windows. | e that shows you bought |
| The product key looks like this: XXXXX-XXXXX-XXXXX-XXXXX-XXXXX                   |                         |
| Dashes will be added automatically.                                              |                         |
| ABCDE-FGHIJ-KLMNO-PQRST-UVWXY                                                    |                         |
|                                                                                  |                         |
|                                                                                  |                         |
|                                                                                  |                         |
|                                                                                  |                         |

|                                                                                                    | x64                                                                          | 11/21/2014                                                        |
|----------------------------------------------------------------------------------------------------|------------------------------------------------------------------------------|-------------------------------------------------------------------|
| Windows Server 2012 R2 Standard (Server with a GUI)                                                                                                    | x64                                                                          | 11/21/2014                                                        |
| escription:<br>his option is useful when a GUI is required—for example, to p<br>pplication that cannot be run on a Server Core installation. Al<br>upported. You can switch to a different installation option lat<br>'ptions."                                                                                               | rovide backward<br>I server roles and f<br>er. See "Windows                  | compatibility for an<br>features are<br>Server Installation       |
| zeptieren Sie die Lizenzbedingungen und klic<br>Windows Setup                                                                                                    | ken Sie auf "\                                                               | Neiter/Next"                                                      |
|                                                                                                    |                                                                              |                                                                   |
| License terms                                                                                                    |                                                                              |                                                                   |
| Vour use of this software is subject to the terms a agreement by which you acquired this software, customer, use of this software is subject to your way not use this software if you have not validly software from Microsoft or its licensed distributed                                                                    | nd conditions<br>If you are a vo<br>rolume license<br>acquired a lice<br>rs. | of the license<br>olume license<br>agreement. You<br>ense for the |
| License terms<br>Your use of this software is subject to the terms a<br>agreement by which you acquired this software.<br>customer, use of this software is subject to your v<br>may not use this software if you have not validly<br>software from Microsoft or its licensed distributo<br>EULAID:WSB_R8_1_ED_SRVSTD_V_en-us | nd conditions<br>If you are a vo<br>rolume license<br>acquired a lice<br>rs. | of the license<br>olume license<br>agreement. You<br>ense for the |

8 Wählen Sie "Windows Server 2012 R2 Standard (Server mit GUI) x64" aus und klicken Sie auf "Weiter/Next"

X

🙆 💰 Windows Setup

Select the operating system you want to install

10 Wählen Sie "Benutzerdefiniert: Nur Windows installieren (für fortgeschrittene Benutzer) / Custom: Install Windows only (advanced)" aus.

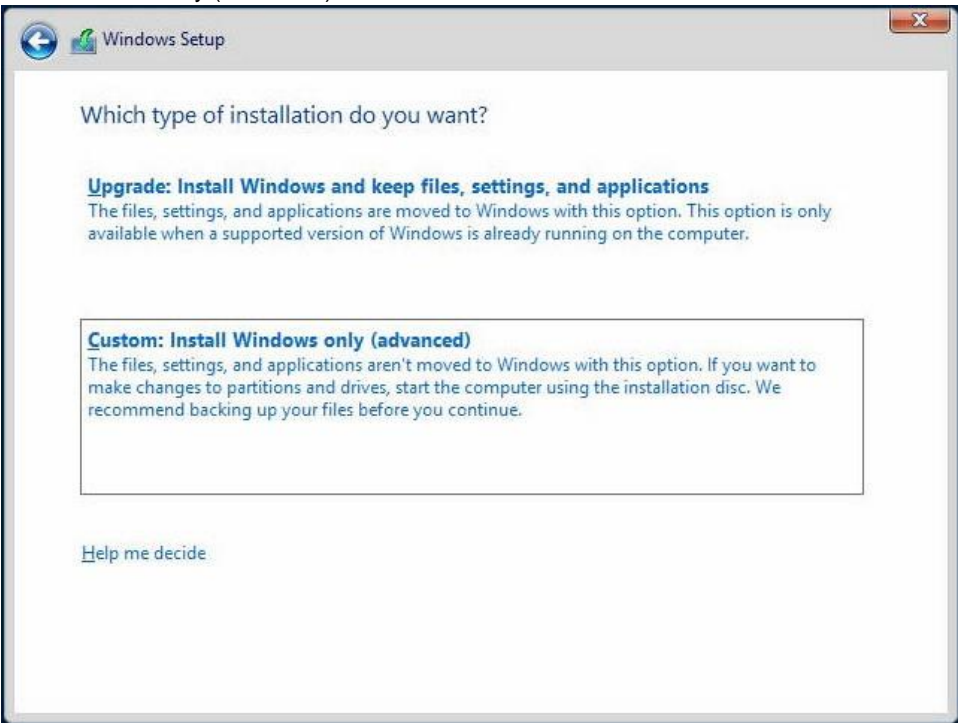

11 Stecken Sie den USB-Stick mit dem Areca ARC-1226 Windows 64 bit Storport-Treiber ein und klicken Sie auf "Treiber laden / Load driver".

|        | vame |        | Total size | Free space | Туре |
|--------|------|--------|------------|------------|------|
|        |      |        |            |            |      |
|        |      |        |            |            |      |
| Refres | h    | Delete | Eormat     | - New      |      |

12 Klicken Sie auf "Auswählen/Browse"

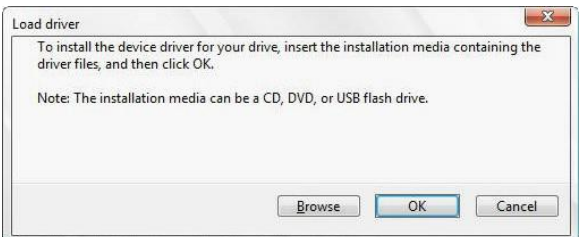

**13** Wählen Sie das Medium und den Ordner, in dem sich der Areca ARC-1226 Windows 64 Bit Storport-Treiber befindet und klicken Sie auf "OK".

| T 🖳 | nis PC                                 | ^ |
|-----|----------------------------------------|---|
| Þ 🚺 | Music                                  |   |
|     | Documents                              |   |
| Þ 🔒 | Desktop                                |   |
| Þ   | Pictures                               |   |
| D   | Downloads                              |   |
| Þ   | Videos                                 |   |
| 4   | Removable Disk (C:)                    |   |
| 4   | 🔒 areca                                |   |
|     | ktorport64                             |   |
| b d | CD Drive (D:) IR5 SSS X64FRE EN-US DV9 |   |

14 Klicken Sie auf "Weiter/Next"

| ARECA (STO | RPORT-64) SAS RAID | ) Host Adapter (RAID) | 6-ENGINE Inside) (C:\arec | a\storport64\oems |
|------------|--------------------|-----------------------|---------------------------|-------------------|
|            |                    |                       |                           |                   |
|            |                    |                       |                           |                   |
|            |                    |                       |                           |                   |
|            |                    |                       |                           |                   |
|            |                    |                       |                           |                   |

15 Vergewissern Sie sich, dass "Drive 1 Unallocated Space" ausgewählt ist und klicken Sie auf "Weiter/Next".

|                           | ivanie |            | Total size | Free space | Туре |
|---------------------------|--------|------------|------------|------------|------|
| Drive 1 Unallocated Space |        | 14901.2 GB | 14901.2 GB |            |      |
|                           |        |            |            |            |      |

16 Der Installationsprozess wird gestartet, warten Sie, bis er abgeschlossen ist.

| 🔏 Windows Setup                                                                                                    | × |
|----------------------------------------------------------------------------------------------------|---|
| Installing Windows                                                                                                    |   |
| Your computer will restart several times. This might take a while.                                                              |   |
| Copying Windows files<br>Getting files ready for installation (1%)<br>Installing features<br>Installing updates<br>Finishing up |   |
|                                                                                                    |   |
|                                                                                                    |   |

17 Das System startet automatisch neu, wenn diese Phase der Installation abgeschlossen ist. Entfernen Sie das Installationsmedium und den USB-Stick, der den Areca ARC-1226 Windows 64-Bit Storport-Treiber enthält.

18 Legen Sie Ihr Administrator-Passwort fest und klicken Sie auf "Fertig stellen / Finish"

| Setting                 | S                                                                            |
|-------------------------|------------------------------------------------------------------------------|
| Type a password for the | built-in administrator account that you can use to sign in to this computer. |
| User name               | Administrator                                                                |
| Password                |                                                                              |
| Reenter password        |                                                                              |
|                         |                                                                              |
|                         |                                                                              |
|                         |                                                                              |
|                         |                                                                              |
|                         |                                                                              |
|                         |                                                                              |
|                         |                                                                              |
|                         |                                                                              |
|                         | Finish                                                                       |

- 19 Melden Sie sich mit den Administrator-Zugangsdaten für den 2012 R2-Server an.
- 20 Stecken Sie den USB-Stick ein, der die Chipset-, LAN- und ArcHTTP-Installationspakete enthält.
- 21 Navigieren Sie mit dem Datei-Explorer zum Chipset "infinst\_autol" Paket und entpacken und installieren Sie es.
- 22 Navigieren Sie mit dem Datei-Explorer zum LAN "Autorun" Paket und entpacken und installieren Sie es.
- 23 Klicken Sie auf "Ja" bei der Aufforderung zur Netzwerkkonfiguration.

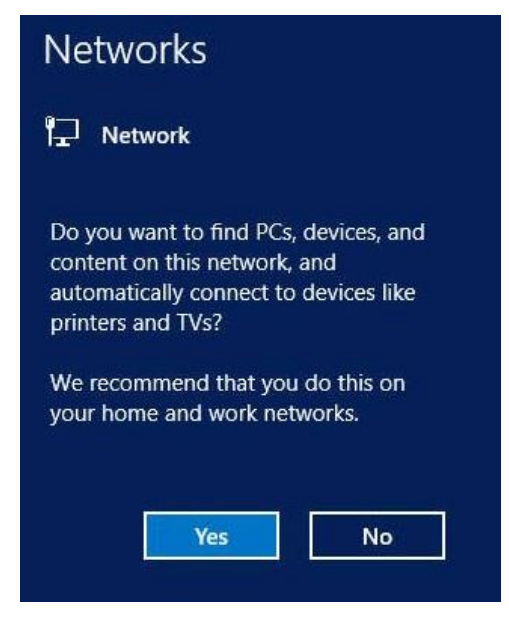

24 Klicken Sie auf "Fertig stellen", dann auf "Beenden", um die Installation abzuschließen.

- 25 Navigieren Sie mit dem Datei-Explorer zum winhttp "install" Paket und entpacken und installieren Sie es.
- 26 Entfernen Sie den USB-Stick mit den Chipset-, LAN- und ArcHTTP-Installationspaketen und starten Sie den Server neu.
- 27 Melden Sie sich mit den Administrator-Zugangsdaten für den 2012 R2-Server an.
- 28 Stellen Sie die Netzwerkparameter für diesen Server so ein, dass er in seiner installierten Netzwerkumgebung ordnungsgemäß funktioniert.
- 29 Ändern Sie den Servernamen entsprechend den Anforderungen seiner installierten Netzwerkumgebung. Ein Neustart ist erforderlich, um diese Änderung abzuschließen.
- 30 Mithilfe des Server-Managers wird empfohlen, die folgenden Rollen und Funktionen hinzuzufügen:
  - a Server-Rollen
    - i. Datei- und Speicherdienste -> Datei- und iSCSI-Dienst
    - ii. Hyper-V
  - **b** Funktionen
    - iii. .NET Framework 3.5 Features
    - iv. Windows Server Backup
- **31** Wenn der Server nicht automatisch neu gestartet wird, starten Sie ihn neu und melden Sie sich mit den Administratorrechten an.
- 32 Öffnen Sie "Sicherheit und Wartung" in der "Systemsteuerung" und schalten Sie den "Windows SmartScreen" Filter ein.
- 33 Konfigurieren Sie Windows Automatische Updates und installieren Sie alle aktuellen Windows Updates.
- 34 Auf Wunsch kann unter http://iosafe.com/support ein ioSafe-Desktop-Hintergrundbild heruntergeladen werden.

### Kundenservice

Sie sind nun bereit, alle Funktionen Ihres ioSafe zu verwalten und zu genießen. Weitere Informationen zu den einzelnen Funktionen finden Sie in unseren Online-Ressourcen, unter: www.iosafe.com

#### Ablauf der Datenwiederherstellung

Wenn Ihr ioSafe aus irgendeinem Grund einen möglichen Datenverlust erleidet, sollten Sie sofort das ioSafe Disaster Response Team unter 1-888-984-6723 (USA & Kanada) oder 1-530-820-3090 (International) Durchwahl 430 kontaktieren. Sie können außerdem eine E-Mail an disastersupport@iosafe.com schicken. Die Experten von ioSafe können die geeigneten Maßnahmen zum Schutz Ihrer wertvollen Daten bestimmen. In einigen Fällen kann eine Selbstwiederherstellung durchgeführt werden, die Ihnen einen sofortigen Zugriff auf Ihre Daten ermöglicht. In anderen Fällen kann es nötig sein, dass das ioSafe zur Datenwiederherstellung an ioSafe geschickt werden muss. In jedem Fall ist die Kontaktaufnahme mit ioSafe der erste Schritt.

Die allgemeinen Schritte für die Datenwiederherstellung sind wie folgt:

- 1. Schicken Sie eine E-Mail mit der Seriennummer, dem Produkttyp und dem Kaufdatum an disastersupport@iosafe.com
- Wenn Sie keine E-Mail schicken können, rufen Sie das ioSafe Disaster Support Team unter 1-888-984-6723 (USA & Kanada) oder 1-530-820-3090 (International) Durchwahl 430 an.
- 3. Melden Sie das Katastrophenereignis und besorgen Sie sich die Adresse/Anweisungen für den Rückversand.
- 4. Folgen Sie den Anweisungen des ioSafe Teams für eine sachgemäße Verpackung.
- 5. ioSafe wird alle Daten wiederherstellen, die gemäß den Allgemeinen Geschäftsbedingungen des Datenwiederherstellungsservices (DRS) wiederherstellbar sind.
- 6. ioSafe wird dann alle wiederhergestellten Daten auf einem Ersatzgerät von ioSafe speichern.
- 7. ioSafe wird das ioSafe Ersatzgerät zurück an den ursprünglichen Besitzer schicken.
- 8. Sobald der primäre Server / Computer repariert oder ersetzt wurde, sollte der ursprüngliche Benutzer die Daten des primären Laufwerks mit den Backup-Daten von ioSafe wiederherstellen.

#### Kontaktieren Sie uns

Kundendienst gebührenfreies Telefon USA: 888.98.IOSAFE (984.6723) x400 Telefon International: 530.820.3090 x400 E-Mail: customersupport@iosafe.com

Technischer Kundendienst gebührenfreies Telefon USA: 888.98.IOSAFE (984.6723) x450 Telefon International: 530.820.3090 x450 E-Mail: techsupport@iosafe.com

Notfall-Unterstützung gebührenfreies Telefon USA: 888.98.IOSAFE (984.6723) x430 Telefon International: 530. 820.3090 x430 E-Mail: disastersupport@iosafe.com

Corporate Headquarters ioSafe, Inc. 12760 Earhart Avenue Auburn CA 95602